# Workforce One WF1 Connect User Guide June 2021

WF1 Connect app was created to simplify communications and provide greater access to financial benefits & services for participants of employment and economic support programs. It is <u>mandatory</u> for Staff to introduce and offer WF1 Connect to participants; however, their participation is voluntary. The messaging is safe, secure and simple, allowing multiple assigned staff to receive the same information at the same time. WF1 Connect also allows document sharing between staff and participants, with the convenience of uploading to WF1 EDS.

| Create a Mobile User or Opt Out/Inactivate     | Page | 1  |
|------------------------------------------------|------|----|
| Participant Steps to Access WF1 Connect        | Page | 4  |
| Add New Conversation                           | Page | 7  |
| Connect Message Summary-Search, Read & Reply   | Page | 10 |
| Manage Files/Documents                         | Page | 12 |
| Add Case Note for Conversation                 | Page | 16 |
| Mass Message Add                               | Page | 18 |
| Search for Connect Message                     | Page | 20 |
| Message Auto-Sent from Sessions & Appointments | Page | 22 |

### **CREATE A MOBILE USER or OPT OUT/INACTIVATE**

It is mandatory for Staff to introduce and offer WF1 Connect to participants; however, their participation is voluntary.

The **Mobile User Add** functionality in WF1 gives staff the ability to add a participant to **WF1 Connect** so they can download and use the **WF1 Connect** app. Once the participant has agreed to use the **WF1 Connect** app, the participant will need to provide a <u>valid</u> email to you. The email provided should be <u>unique to the participant</u> and should <u>not</u> be a shared email.

Click **Contact** on the left navigation menu.

- If there is not a current, <u>valid</u> email listed, you will need to add the email the participant has provided to you.
- If there is an email listed, you must confirm with the participant that it is a <u>valid</u> email.

The email listed will then display on the **Mobile User Add** panel.

| General<br>At-A-Glance                                                         | Contact Information                                                                                                    |
|--------------------------------------------------------------------------------|----------------------------------------------------------------------------------------------------|
| Contact                                                                        | Alex Newberg Record ID 202013500<br>Birth Date 06/22/1980 MAXIS Case 135626584                                                                                                    |
| Tickler<br>Connect Messages<br>Demographics<br>Mobile User<br>Work Preferences | *Last Name Newberg *First Name Alex MI<br>Alias Last Alias First Alias First Alias First Alias MI<br>Preferred First Name None Selected ✓                                                                                                    |
| MN Works Resume                                                                | Phone Ext. Phone Type If other, please specify: TTY Video                                                                                                    |
| Case Note<br>Add Case Note<br>Case Note Quick                                  | (651) 555-1255       Home       Image: Contract of the second second sec |
| Cases Program/New App                                                          | Ok with receiving text messages       None Selected ~                                                                                                    |
| Eligibility/Enrollment<br>Activity<br>Plan                                     | E-mail       E-mail Type         alex.newberg@gmail.com       Personal 1         newberg80@email.com       Personal 2                                                                                                    |
| (                                                                              | Save Cancel Click Sove                                                                                                    |

### CREATE A MOBILE USER or OPT OUT/INACTIVATE continued:

Click Mobile User on the left navigation menu to create a New User or to Opt Out.

• Opt Out: The participant may choose to opt out of becoming a Mobile User.

| General          | Mobile User Add       |                                |
|------------------|-----------------------|--------------------------------|
| At-A-Glance      | Alex Newberg          | Mebile User Status - Opted Out |
| Contact          | Birth Date 06/22/1980 | Mobile user sidius – Opied Our |
| Tickler          | * Mobile User Status  | Opted Out Date – Enter Date    |
| Connect Messages | * Opted Out Date      |                                |
| Demographics     |                       | Click Save                     |
| Mobile User      | Save                  |                                |

• New User: Once email is listed on the Contact panel (shown on previous page), it will appear on the Mobile User Add panel.

| General                                                                              |                                                                                                    | _                                                                              |                                                                                                    |
|--------------------------------------------------------------------------------------|----------------------------------------------------------------------------------------------------|--------------------------------------------------------------------------------|----------------------------------------------------------------------------------------------------|
| At-A-Glance<br>Contact<br>Tickler<br>Connect Messages<br>Demographics<br>Mobile User | Mobile User Add Alex Newberg Birth Date 06/22/1980 *Mobile User Status Personal 1 E-mail Use Personal 1 E-mail as Username *Username                                                         | il.com                                                                         | <ul> <li>Mobile User Status = New User</li> <li>The Personal 1 email entered on the Contact panel appears here</li> <li>Check Box next to Use Personal 1 E-mail as Username and the email will now display as the Username</li> </ul>     |
| Mobile Use<br>Alex Newber<br>Birth Date 00                                           | er Add<br>g<br>5/22/1980                                                                                                    | Recor                                                                          | ord 10 202013500<br>Case 135626584                                                                                                    |
| *Mobile User<br>Personal 1<br>Vse Pers<br>*Username                                  | Status     New User       E-mail     alex.newberg@gmail.com       onal 1 E-mail as Username     alex.newberg@gmail.com       alex.newberg@gmail.com     ************************************ |                                                                                | <b>Click Search Other Record IDs for this Username</b><br>WF1 will check for the same Username used in<br>any other record and will list any results found                                                                                |
|                                                                                      | elect the name to attach.<br>o other Record IDs found for this username.                                                                                                    | If any other r<br>create anot<br>Enter the new<br>Click Search<br>new email is | record is found, you must work with your participant to<br>other email that is <u>unique</u> to the participant.<br>ew email in the <b>Username</b> , then<br>the <b>Other Record IDs for this Username</b> to make sure the<br>is unique |

### CREATE A MOBILE USER or OPT OUT/INACTIVATE continued:

Click **Send Welcome E-mail to Person** to finalize the account in WF1. The participant will get an email displaying their username and temporary password that they will use for their initial log in <u>after</u> downloading the **WF1 Connect** app.

| General<br>At-A-Glance<br>Contact<br>Tickler                           | Mobile User Add<br>Alex Newberg<br>Birth Date 06/22/1980                                                                            | Record ID 202013500<br>MAXIS Case 135626584                   |                                                                                                    |
|------------------------------------------------------------------------|----------------------------------------------------------------------------------------------------|---------------------------------------------------------------|----------------------------------------------------------------------------------------------------|
| Connect Messages<br>Demographics<br>Mobile User<br>Work Preferences    | Personal 1 E-mail     alex.newberg@gmail.com       ✓ Use Personal 1 E-mail as Username       *Username       alex.newberg@gmail.com |                                                               | Mobile User Status = New User<br>Use Personal 1 E-mail as Username box is checked                                                                |
| Case Note<br>Add Case Note<br>Case Note Quick<br>Case Note Search      | Comments                                                                                                    |                                                               | Click Send Welcome E-mail to Person                                                                                                    |
| Cases<br>Program/New App<br>Eligibility/Enrollment<br>Activity<br>Plan |                                                                                                    |                                                               | WF1 will display: Mobile User Created<br>WF1 has now generated an email to the <u>participant</u> .<br>An example is displayed on the next page. |
| Credential<br>Youth Performance<br>Participation Hours<br>Exit         | Spell Check It may take several seconds to set up mobile user account. Send Welcome E-mail to Person Cancel                         |                                                               |                                                                                                    |
| General<br>At-A-Glance<br>Contact                                      | Person At-A-Glance<br>Alex Newberg<br>Birth Date 06/22/1980                                                                         | Mobile User created.     Record ID 20201     MAXIS Case 13562 | 13500<br>26584                                                                                                    |

• Inactivate User: If a participant no longer wants to use WF1 Connect, you will need to Inactivate their Mobile User Status.

| General           |                                       |                               |                                                                             |
|-------------------|---------------------------------------|-------------------------------|-----------------------------------------------------------------------------|
| At-A-Glance       | Mobile User Add                       |                               |                                                                             |
| Contact           | Alex Newberg<br>Birth Date 06/22/1980 |                               | Mobile User Status = Inactive                                               |
| Demographics      | *Mobile User Status                   | Inactive 🗸                    |                                                                             |
| Mobile User       | Personal 1 E-mail                     | laurie.doheny@co.ramsey.mn.us | Click Save                                                                  |
| Work Preferences  | Username                              | laurie.doheny@co.ramsey.mn.us |                                                                             |
| Mb Marke Decurren | User Locked                           | No                            |                                                                             |
| MN WORKS Resume   | Last Login Date                       | 05/27/2021 03:09 PM           | <b>NOTE:</b> If the participant later wants to use <b>WF1 Connect</b> , you |
| Case Note         | Mobile Consent Status                 | Agreed                        | may change the Mobile User Status back to Active                            |
| Add Case Note     | Mobile Consent Date                   | 05/24/2021 05:09 PM           | They change the Mobile user status back to Active                           |
|                   | Save                                  |                               |                                                                             |

### PARTICIPANT STEPS TO ACCESS WF1 CONNECT

The email shown below is an example of what the **participant** will receive once you have finished the steps on pages 1-3. The **participant** will need to complete the steps outlined in the email to finish the **WF1 Connect** setup.

| Mon 5/24/2021 3:35 PM                                                                                                    |                                                                    |                                                                            |  |  |  |  |
|----------------------------------------------------------------------------------------------------|--------------------------------------------------------------------|----------------------------------------------------------------------------|--|--|--|--|
| Noreply.WF1Connect@state.mn.us<br>Welcome to WF1 Connect!<br>To Goodwitch, Glinda                                                                                                    | Inform your <b>partic</b><br>listed in the emai<br>to be completed | <b>cipant</b> that the 3 steps<br>from WF1 Connect need<br>to finish setup |  |  |  |  |
| Welcome Glinda,                                                                                                    |                                                                    |                                                                            |  |  |  |  |
| Thank you for choosing to use Workforce One (WF1) Connect. This free app is a new way for you to c<br>employment counselor, financial or child care worker. We created an account for you and now need yo<br>following three steps to finish the Workforce One Connect setup. | communicate with your<br>ou to complete the                        |                                                                            |  |  |  |  |
| Step Download the app by going to either the App Store for iPhone or Google Play Store for Androi<br>One Connect' in the search field. Select the app from the list, select the Install button, and then select t                                                             |                                                                    |                                                                            |  |  |  |  |
| Step 2: Log in with your temporary password. Note: The temporary password needs to be entered exact                                                                                                    |                                                                    |                                                                            |  |  |  |  |
| Your Username: glinda.d.goodwitch@gmail.com                                                                                                    |                                                                    |                                                                            |  |  |  |  |
| Your Temporary Password: aV0@Jzt1                                                                                                    |                                                                    |                                                                            |  |  |  |  |
| Step 3 Once you log in, you will be sent to a page to change your password, and add three challenge of receive an e-mail confirming that your password has been changed.                                                                                                    | questions. You will                                                |                                                                            |  |  |  |  |
| If you then have any questions, please contact your employment counselor, financial, or child care worker.                                                                                                    |                                                                    |                                                                            |  |  |  |  |
| Thank you for choosing Workforce One Connect.                                                                                                    |                                                                    |                                                                            |  |  |  |  |
| (Do not reply to this message. Replies to this message are undeliverable)                                                                                                    |                                                                    |                                                                            |  |  |  |  |

### PARTICIPANT STEPS TO ACCESS WF1 CONNECT continued:

Once the <u>participant</u> downloads the **Workforce One Connect** app to their phone, the following steps will need to be completed by the <u>participant</u> to access the **WF1 Connect** app.

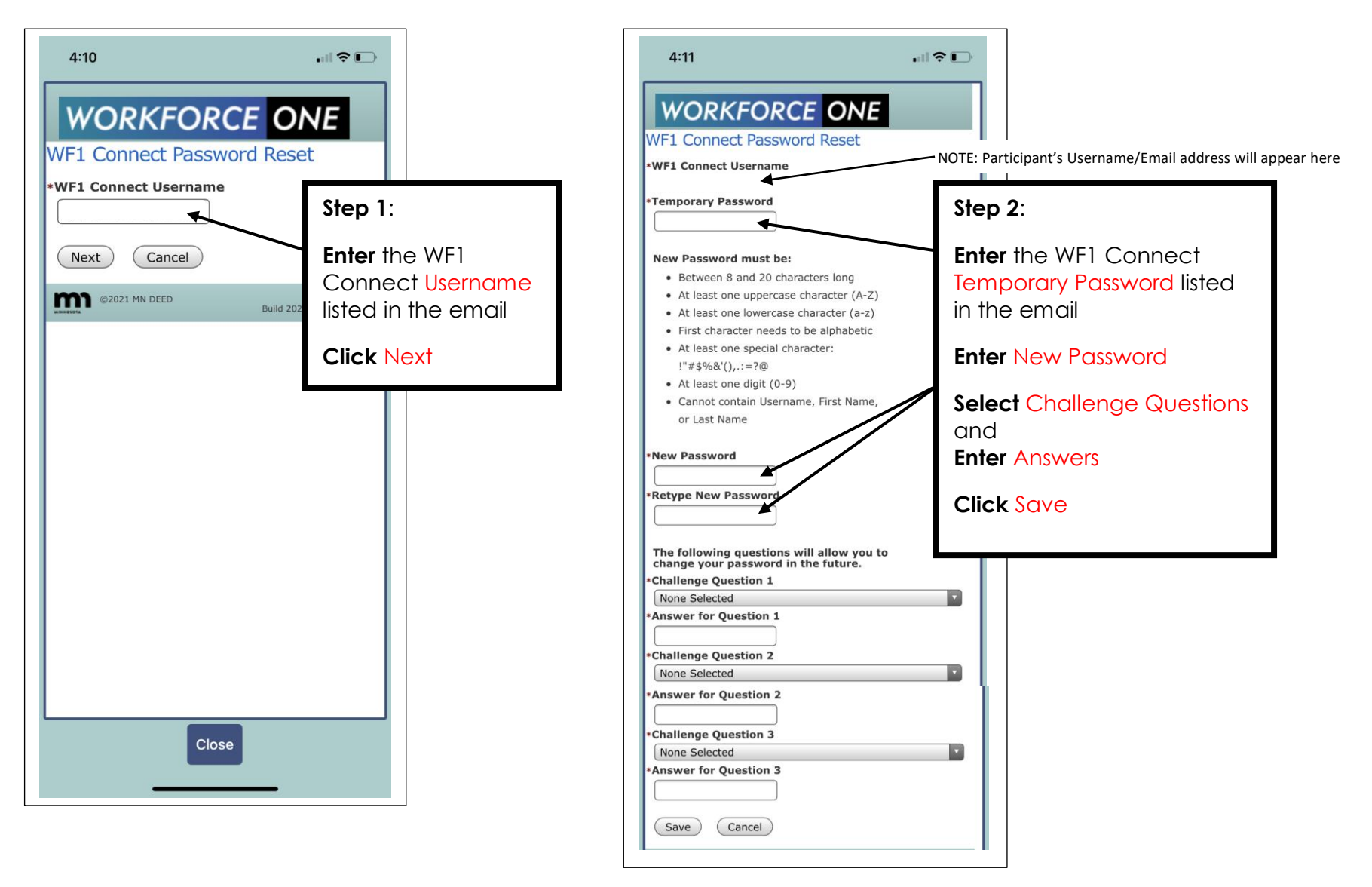

### PARTICIPANT STEPS TO ACCESS WF1 CONNECT continued:

The final step to be completed by the participant is to accept the terms of the mobile app.

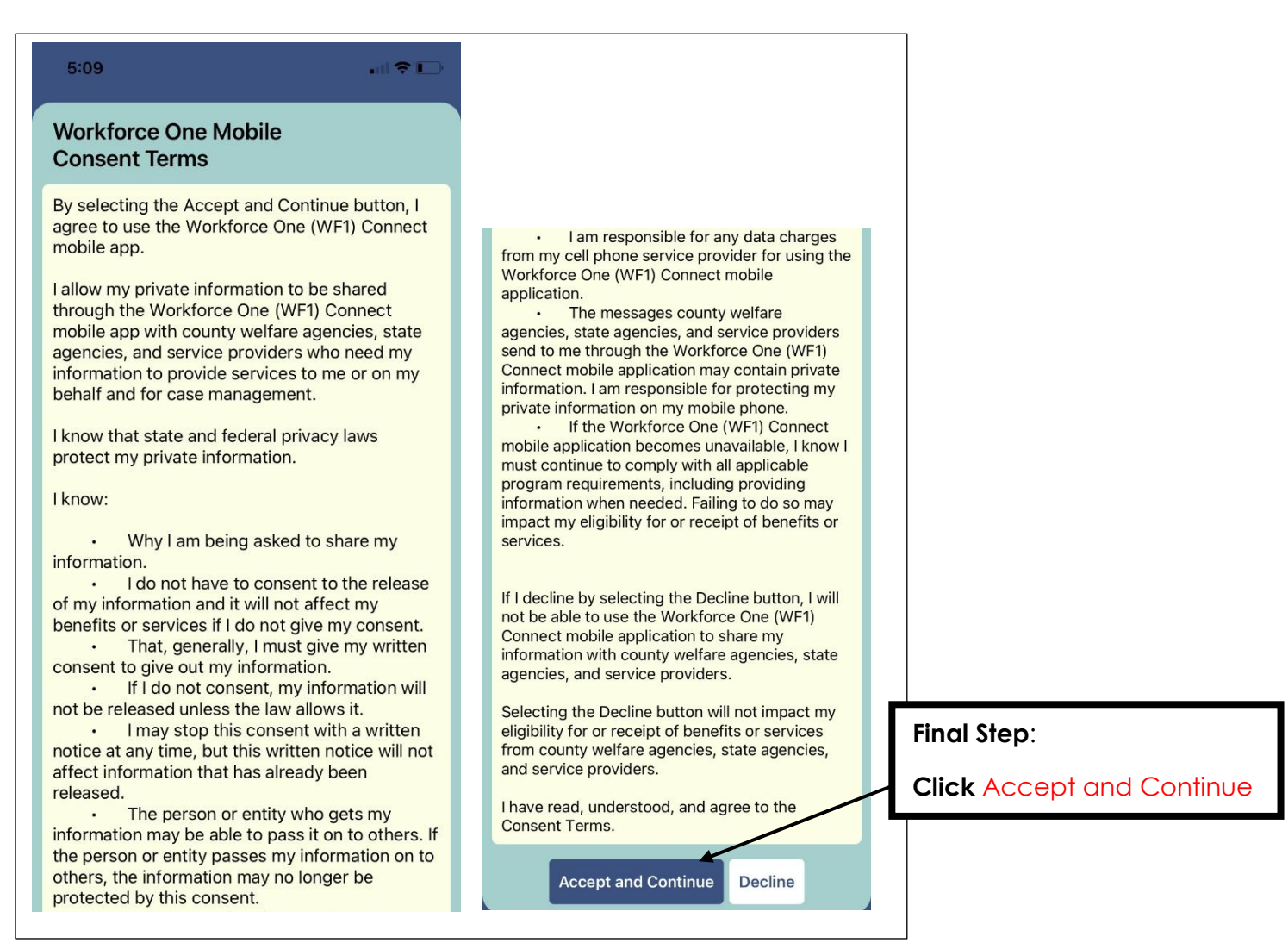

### ADD NEW CONVERSATION

You are able to message with the participant, once the participant has completed the steps on pages 4-6 and has accepted the terms of the **WF1 Connect** app.

Click on **Mobile User** to confirm that the participant has completed the required steps.

| General                | Marketa Linear Edu                          |                               |                              |                                    |
|------------------------|---------------------------------------------|-------------------------------|------------------------------|------------------------------------|
| At-A-Glance            | Mobile User Edit                            |                               |                              |                                    |
| Contact                | Glinda D Goodwitch<br>Birth Date 06/22/1999 |                               | Record ID 202015080          |                                    |
| Tickler                |                                             |                               | PRAID CIDC 103027400         |                                    |
| Connect Messages       | *Mobile User Status                         | Active V                      |                              |                                    |
| Demographics           | Personal 1 E-mail                           | laurie.doheny@co.ramsey.mn.us |                              |                                    |
| Mobile User            | Username                                    | laurie.doneny@co.ramsey.mn.us |                              |                                    |
| Work Preferences       | Last Login Date                             | 05/24/2021 05:57 PM           | The Mobile Consent Stat      | us will list Agreed and the        |
| MN Works Resume        | Mobile Consent Status                       | Agreed                        | Mobile Consent Date will     | l be listed also                   |
| Case Note              | Mobile Consent Date                         | 05/24/2021 05:09 PM           |                              |                                    |
| Add Case Note          |                                             |                               |                              |                                    |
| Case Note Ouick        |                                             |                               |                              |                                    |
| Case Note Search       | Search Other Record IDs                     | for this Username             |                              |                                    |
| Cases                  | Gammanta                                    |                               |                              |                                    |
| Program/New App        | Comments                                    |                               |                              |                                    |
| Eligibility/Enrollment |                                             |                               | ^                            |                                    |
| Activity               |                                             |                               |                              |                                    |
| Plan                   |                                             |                               | If the participant needs     | to have their <b>WF1 Connect</b>   |
| Credential             |                                             |                               | password reset prior to f    | inalizing the steps on pages       |
| Vouth Performance      |                                             |                               | 4-6, the primary assigned    | <u>d staff in WF1</u> is the only  |
| Participation Hours    |                                             |                               | person that may assist       |                                    |
| Participation Hours    |                                             |                               |                              |                                    |
| EXIC                   | Snell Check                                 |                               | Click Send Reset Passwo      | ord E-mail to Person and the       |
| Follow-Up              | open encer                                  |                               | participant will receive a   | an email with instructions         |
| Case Assignment        | Save Send Reset Pass                        | word E-mail to Person Cancel  |                              |                                    |
| Service Model          |                                             |                               | If the participant has for   | gotten their password <u>after</u> |
|                        |                                             |                               | finalizing the steps, they   | have a Forgot Password link        |
|                        |                                             |                               | on the <b>WF1 Connect</b> ap | D                                  |

### ADD NEW CONVERSATION continued:

Click **Connect Messages** on the left navigation menu.

Messages to and from the participant are found under the **Connect Message Summary** panel. The information and ability to make changes to information displayed on the summary is based on user privileges.

| General<br>At-A-Glance<br>Contact<br>Tickler<br>Connect Messages<br>Demographics                                          | an ect Message Summary<br>da D Goodwitch<br>h Date 06/22/1999<br>o conversations found. |                                       | <b>Click</b> Add New Conversati<br>The panel shown below wi                                                                                    | on<br>Il appear                                                                               |
|----------------------------------------------------------------------------------------------------|-----------------------------------------------------------------------------------------|---------------------------------------|----------------------------------------------------------------------------------------------------|-----------------------------------------------------------------------------------------------|
| Glinda D Goodwitch<br>Birth Date 06/22/1999<br>Hide Message Add                                                           |                                                                                         | Record ID 202015<br>MAXIS Case 135627 | Select or enter the information<br>Mark as High Priority - This che                                                                            | n for the <mark>highlighted</mark> items<br>ckbox allows the user to                          |
| *To<br>*Conversation Category<br>*Conversation Subject<br>Mark as High Priority<br>*Privacy Level<br>Date Due<br>*Message | Goodwitch, Glinda D None Selected Not Private                                           |                                       | Privacy Level - If the message<br>conversation creator, the curr<br>and current primary, financial                                             | is set to "Private", only the<br>rent conversation recipients,<br>, or child care workers can |
| B j = =                                                                                                    |                                                                                         |                                       | Staff to view message<br>Staff to view message/reply -<br>staff that will have ability to vie<br>dropdown will be populated v<br>the recipient | allows you to select multiple<br>ew the messages. The<br>with staff currently assigned to     |
| * <mark>Staff to view<br/>message/reply</mark><br>Select a File<br>Add File                                               | Doheny, Laurie - MFIP Seq 1 (Primary) V<br>Select/Deselect                              | Browse.                               | Select a File - The field allows<br>their computer to add to the i<br>Once you have selected a file                                            | the user to select a file from<br>message.<br>ə, you must <b>click Add File</b>               |
| Send Message Back                                                                                                    | to Message Summary                                                                      |                                       |                                                                                                    |                                                                                               |

# ADD NEW CONVERSATION continued:

The example below shows the required items completed, including several staff added to the message.

| Conversation Add                                       |                                                                                                    |                   |                                                                                                    |
|--------------------------------------------------------|----------------------------------------------------------------------------------------------------|-------------------|----------------------------------------------------------------------------------------------------|
| Glinda D Goodwitch<br>Birth Date 06/22/1999            | Record ID 2020150<br>MAXIS Case 1356274                                                                                                    | 80<br>88          |                                                                                                    |
|                                                        |                                                                                                    |                   |                                                                                                    |
| Hide Message Add                                       |                                                                                                    |                   |                                                                                                    |
| *To<br>*Conversation Category<br>*Conversation Subject | Goodwitch, Glinda D<br>Document Needed V<br>School Transcript Needed                                                                                                    |                   |                                                                                                    |
| ☑ Mark as High Priority                                |                                                                                                    |                   |                                                                                                    |
| *Privacy Level<br>Date Due                             | Not Private ▼           05/30/2021                                                                                                    |                   |                                                                                                    |
| *Message                                               |                                                                                                    |                   |                                                                                                    |
| BEE                                                    |                                                                                                    |                   |                                                                                                    |
| Hi Glinda,<br>Please send me a copy of yo<br>Thanks!   | ur school transcript by 5/30/21.                                                                                                    | Nov<br>ma         | w that all the required items have been entered, you<br>y send the message or make any necessary changes<br>: <b>k</b> Send Message |
|                                                        |                                                                                                    |                   |                                                                                                    |
| Spell Check<br>Staff to view message/re                | Doheny, Laurie - MFIP Seq 1 (mimary); Counselor1, Job; Counselor<br>Job; Counselor11, Job; Counselor12, Job; Counselor2, Job; Counselor<br>Job; Counselor4, Job; Counselor5, Job; Counselor6, Job; Counselor7<br>Job; Counselor8, Job; Counselor9, Job<br>Select/Deselor | 10,<br>or3,<br>7, |                                                                                                    |
| Select a File                                          | Browse                                                                                                    |                   |                                                                                                    |
| Add File                                               |                                                                                                    |                   |                                                                                                    |
| Send Message Back to                                   | o Message Summary                                                                                                    |                   |                                                                                                    |

### CONNECT MESSAGE SUMMARY - Search, Read & Reply

The Connect Message Summary panel displays two panels; Search Criteria & Conversation Results.

- The Search Results panel allows you to search for specific conversations/messages. The default is All Values & Open.
- The Conversation Results panel provides a list of conversations/messages sent to the participant and indicates information about the conversation/message, including files received.
   You may also start a new conversation by clicking Add New Conversation and following the steps on pages 8-9.

eneral You may search for specific messages by Connect Message Summary At-A-Glance selecting items from the boxes or entering Glinda D Goodwitch Record ID 202015080 Contact Birth Date 06/22/1999 MAXIS Case 135627488 dates, then Click Run Search Tickler Connect Messages Hide Search Criteria Demographics All Values Staff  $\mathbf{v}$ Mobile User All Values  $\sim$ Conversation Category Work Preferences Any of the columns that are **blue** may be Select/Deselect MN Works Resume sorted by clicking on the header. Message Status Open Case Note 🛄 То Sent Date Add Case Note . 🛄 То The column highlighted indicates that the Received Date Case Note Ouick Subject sort is by that column. Case Note Search Cases Run Search Program/New App The Action column indicates what you are Eligibility/Enrollment Hide Conversation Results able to do within the conversation Activity Plan Show 0 25 0 100 0 200 @ 500 **Read/Reply** - This allows you to: Displaying 1 to 1 of 1 Credential Conver Initial Last Last Latest Last File Staff in Action Youth Performance Read the complete conversation Category: Sent Msg Msg Msg Staff Rcd Conver Subject Date/ Participation Hours Read Recvd Status to Continue the conversation of this Time bv from Reply Exit Prsn Prsn specific conversation Follow-Up Doc Needed : 05/24/21 No 05/24/21 Read by Laurie J Yes Doheny, Read/ Manage files in the conversation School Transcript 05:05 PM 05:16 PM some Doheny at Laurie Reply Case Assignment Needed by Laurie 05/24/21 Counselor1, Close Add Case Note of the conversation Service Model J Dohenv 05:37 PM Job Remove Counselor10, Me Close the conversation FDS 10b Counselor11, Send Tickler to staff Add Document Job Add Multiple Documents Counselor12, Job Close - This allows you to end the Document Summary conversation Add New Conversation New Search Refine Search

**Remove Me** - This allows you to remove yourself from the conversation

### CONNECT MESSAGE SUMMARY - Search, Read & Reply continued:

The **Conversation Reply** panel appears after clicking the **Read/Reply** action on the **Connect Message Summary** panel, shown on the previous page. This panel includes the **Conversation History** and **Message Add** panels for the <u>specific</u> message.

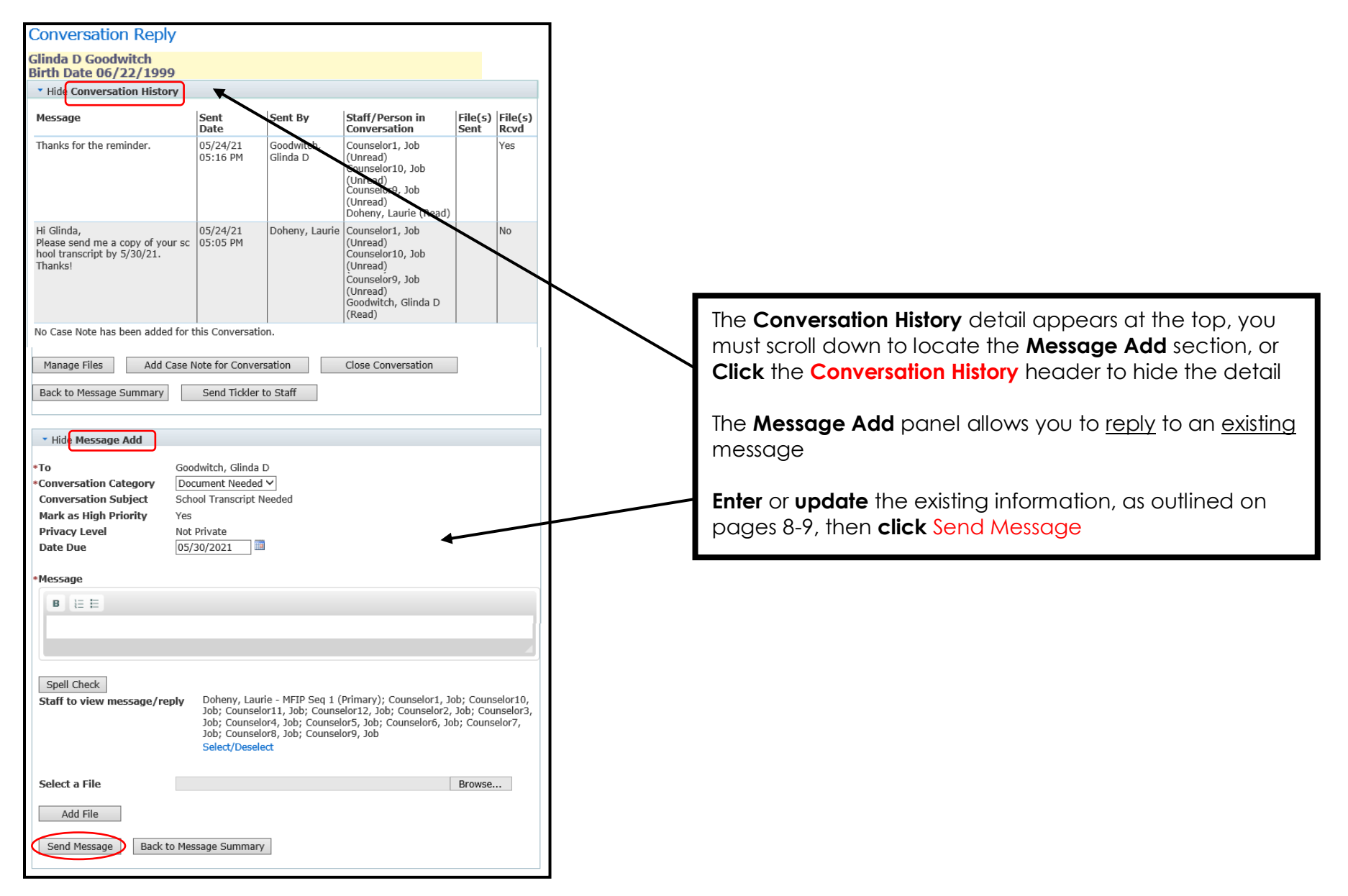

# MANAGE FILES/DOCUMENTS

The feature to **Manage Files** appears after clicking the **Read/Reply** action on the **Connect Message Summary** panel, shown on page 10.

| Conversation Reply                                                                       |                                                                                  |                                                                                         |                                                                                                    |                                    |                                |
|------------------------------------------------------------------------------------------|----------------------------------------------------------------------------------|-----------------------------------------------------------------------------------------|----------------------------------------------------------------------------------------------------|------------------------------------|--------------------------------|
| Glinda D Goodwitch<br>Birth Date 06/22/1999                                              |                                                                                  |                                                                                         |                                                                                                    |                                    |                                |
| * Hide Conversation History                                                              |                                                                                  |                                                                                         |                                                                                                    |                                    |                                |
| Message                                                                                  | Sent<br>Date                                                                     | Sent By                                                                                 | Staff/Person in<br>Conversation                                                                                             | File(s)<br>Sent                    | File(s)<br>Rcvd                |
| Thanks for the reminder.                                                                 | 05/24/21<br>05:16 PM                                                             | Goodwitch,<br>Glinda D                                                                  | Counselor1, Job<br>(Unread)<br>Counselor10, Job<br>(Unread)<br>Counselor9, Job<br>(Unread)<br>Doheny, Laurie (Read)         |                                    | Yes                            |
| Hi Glinda,<br>Please send me a copy of your sc<br>hool transcript by 5/30/21.<br>Thanks! | 05/24/21<br>05:05 PM                                                             | Doheny, Laurie                                                                          | Counselor1, Job<br>(Unread)<br>Counselor10, Job<br>(Unread)<br>Counselor9, Job<br>(Unread)<br>Goodwitch, Glinda D<br>(Read) |                                    | No                             |
| No Case Note has been added for t                                                        | this Conversatio                                                                 | on.                                                                                     |                                                                                                    |                                    |                                |
| Manage Files Add Case N                                                                  | Note for Conver                                                                  | sation                                                                                  | Close Conversation                                                                                                    |                                    |                                |
| Back to Message Summary                                                                  | Send Tickler                                                                     | to Staff                                                                                |                                                                                                    |                                    |                                |
| • Hide Message Add                                                                       |                                                                                  |                                                                                         |                                                                                                    |                                    |                                |
| *To Goo                                                                                  | dwitch, Glinda                                                                   | D                                                                                       |                                                                                                    |                                    |                                |
| *Conversation Category Doc<br>Conversation Subject Sch                                   | cument Needed<br>ool Transcript N                                                | ✓<br>leeded                                                                             |                                                                                                    |                                    |                                |
| Mark as High Priority Yes                                                                | Drivata                                                                          |                                                                                         |                                                                                                    |                                    |                                |
| Date Due 05/                                                                             | 30/2021                                                                          |                                                                                         |                                                                                                    |                                    |                                |
| *Message                                                                                 |                                                                                  |                                                                                         |                                                                                                    |                                    |                                |
| BEE                                                                                      |                                                                                  |                                                                                         |                                                                                                    |                                    |                                |
|                                                                                          |                                                                                  |                                                                                         |                                                                                                    |                                    |                                |
|                                                                                          |                                                                                  |                                                                                         |                                                                                                    |                                    | 4                              |
| Spell Check                                                                              | Dahar                                                                            |                                                                                         |                                                                                                    | -h.c                               |                                |
| Staff to view message/reply                                                              | Joneny, Laur<br>Job; Counsele<br>Job; Counsele<br>Job; Counsele<br>Select/Desele | re - MFIP Seq 1 (<br>or11, Job; Counse<br>or4, Job; Counsel<br>or8, Job; Counsel<br>ect | Primary); Counselor1, Ji<br>elor12, Job; Counselor2,<br>or5, Job; Counselor6, Jo<br>or9, Job                                | Job; Couns<br>Job; Cou<br>b; Couns | elor10,<br>inselor3,<br>elor7, |
| Select a File                                                                            |                                                                                  |                                                                                         |                                                                                                    | Browse.                            |                                |
| Add File                                                                                 |                                                                                  |                                                                                         |                                                                                                    |                                    |                                |
| Cond Massage Deduct th                                                                   |                                                                                  |                                                                                         |                                                                                                    |                                    |                                |
| Send Message Back to Mes                                                                 | sage Summary                                                                     |                                                                                         |                                                                                                    |                                    |                                |

## MANAGE FILES/DOCUMENTS continued:

The Message Manager Files panel allows you to view and save the file/document you received from the participant.

| Message Manage Files                                                                                                    |                                                                                                    |                                             |                                                                                                    |
|----------------------------------------------------------------------------------------------------|----------------------------------------------------------------------------------------------------|---------------------------------------------|----------------------------------------------------------------------------------------------------|
| Glinda D Goodwitch<br>Birth Date 06/22/1999                                                                                         |                                                                                                    | Record ID 202015080<br>MAXIS Case 135627488 |                                                                                                    |
| Conversation Category: Subject D<br>Select the File Name to save a co<br>Files Received in Conversation<br>Select File Name         | Pocument Needed: School Transcript N         py on your local drive.         Format Received Date •         5/24/2021 5:16:33 | Cl<br>or<br>Ot<br>Ch                        | cking the file allows you to open the file<br>save the document to your device.<br>herwise you may save to EDS.<br><b>Teck</b> the box next to the file                      |
| Save to EDS Document Documents in Workforce One EDS No EDS documents for this conversal                                             | S associated with this Conversation                                                                                           | n Cl                                        | ire than one box to save to the <u>same</u> EDS<br>cument Type.<br>you may save other files to EDS separately.<br>ick Save to EDS Document and the<br>anel below will appear |
| Multiple Document Add<br>Glinda D Goodwitch<br>Birth Date 06/22/1999<br>*Program Seq<br>*Agency<br>*Staff Associated<br>Next Cancel | MFIP Seq 1 (Enrolled)<br>Ramsey County Workforce Solutions<br>Doheny, Laurie 1                                                | <b>Click Next</b> and the page will appear  | panel on the next                                                                                                    |

# MANAGE FILES/DOCUMENTS continued:

The following panel appears after clicking **Next**, shown on the previous page.

| Iltiple Document Ad                                                               | d                                                                              |                                                                                                    |                               |                                 |                                            |                                                                                                    |
|-----------------------------------------------------------------------------------|--------------------------------------------------------------------------------|----------------------------------------------------------------------------------------------------|-------------------------------|---------------------------------|--------------------------------------------|----------------------------------------------------------------------------------------------------|
| nda D Goodwitch<br>th Date 06/22/1999                                             |                                                                                |                                                                                                    |                               | Record ID 202<br>MAXIS Case 135 | 015080<br>627488                           |                                                                                                    |
| ogram Seq<br>ency<br>ff Associated<br>ected File<br>5 Document Type               | MFIP Seq 1 (E<br>Ramsey Coun<br>Doheny, Lauri<br>a560bc35-d1f<br>Education and | inrolled)<br>ty Workforce Solutions<br>e J<br>e-48ee-aa4d-2ebd2dbb0206.j<br>d Training                              |                               | ED:<br>Cli                      | S Docume                                   | ent Type – select the appropriate item<br>D List and the panel below will appear                                                      |
| dd to List Cancel                                                                 |                                                                                |                                                                                                    |                               |                                 |                                            |                                                                                                    |
| Multiple Docur<br>Glinda D Goodwit<br>Birth Date 06/22                            | nent Add<br>ch<br>/1999                                                        |                                                                                                    |                               | Record ID<br>MAXIS Case         | 202015080<br>135627488                     |                                                                                                    |
| *Program Seq<br>*Agency<br>*Staff Associated<br>Selected File<br>*EDS Document Ty | MFI<br>Ram<br>Doh<br>a560<br>Non                                               | P Seq 1 (Enrolled)<br>sey County Workforce Solutions<br>eny, Laurie J<br>ybc35-d1fe-48ee-aa4d-2ebd2db<br>e Selected | s<br>bb0206.jpg<br>V          |                                 | If there<br>here, al<br>to anot<br>Note th | are multiple files, they would be listed<br>llowing you to check the box to save<br>her EDS Document Type.<br>he message listed here. |
| Add to List                                                                       | Cancel                                                                         | ved until the 'Unload' buttor                                                                                       | has been clicked. Us          | e the 'Edit' action if          | Click U                                    | pload to complete the process                                                                                                    |
| more tags need to<br>File Name                                                    | EDS<br>Document                                                                | *Document Name                                                                                                    | User-Defined<br>Document Name | *Privacy Level                  | Action                                     |                                                                                                    |
| a560bc35-<br>d1fe-48ee-<br>aa4d-<br>2ebd2dbb020<br>6.jpg                          | MFIP - Education<br>and Training                                               | Grades, Transcript 🗸 🗸                                                                                              |                               | Only Staff's Agency             | Delete<br>Edit                             |                                                                                                    |
| Upload Canc                                                                       | el                                                                             |                                                                                                    | I                             | 1                               |                                            |                                                                                                    |

## MANAGE FILES/DOCUMENTS continued:

The Message Manager Files panel below will appear after clicking Upload, as shown on the previous page.

| General                |                                     |                           |             |                   |          | ۷       | Document s  | aved.        |           |         |            |
|------------------------|-------------------------------------|---------------------------|-------------|-------------------|----------|---------|-------------|--------------|-----------|---------|------------|
| At-A-Glance            |                                     |                           |             |                   |          |         |             | K            |           |         |            |
| Contact                | Message Manag                       | je Files                  |             |                   |          |         |             | $\mathbf{X}$ |           |         |            |
| Tickler                | Glinda D Goodwitch                  | h                         |             |                   |          |         |             | Record       | ID 20201  | 15080   |            |
| Connect Messages       | Birth Date 06/22/1                  | 1999                      |             |                   |          |         |             | MAXISC       | ase 13562 | 27488   |            |
| Demographics           | Conversation Cate                   | jory: Subje               | at Docume   | nt Needed:        | School   | Transo  | ript Needed |              |           |         |            |
| Mabila Usan            | Select the File Nam                 | ne to save a              | copy on     | vour local        | drive.   |         |             |              | The       | docume  | nt has nov |
| Mobile User            |                                     |                           |             | ,                 |          |         |             |              |           |         |            |
| Work Preferences       | Files Received in C                 | onversation               | Forma       | at Pocoivo        | d Dato   |         |             |              |           |         |            |
| MN Works Resume        |                                     | -                         |             | E/24/202          |          |         |             |              |           |         |            |
| lase Note              | □ a560bc35-d1                       | fe-48ee-aa4               | d- 🔤        | 5/24/202<br>PM    | 21 5:16  | :33     |             |              |           |         |            |
| Add Case Note          | Zebuzdbb020                         | Joliha                    |             |                   |          |         |             |              |           |         |            |
| Case Note Quick        | Save to EDS Decur                   | ont                       |             |                   |          |         |             |              |           |         |            |
| Case Note Search       | Save to EDS Docum                   | lent                      |             |                   |          | -       | •           | ٦ L          |           |         |            |
| Cases                  | Documents in Worl                   | cforce One                | EDS asso    | ciated with       | n this ( | Conver  | sation      | J            |           |         |            |
| Program/New App        | Document Name:<br>User Defined Docu | ment                      | EDS Doc     | ument Typ         | )e       | Upl     | oaded       | Uploade      | ed 🗸      | Format  |            |
| Eligibility/Enrollment | Name                                | incinc                    |             |                   |          | БУ      |             | Date         |           |         |            |
| Activity               | Grades, Transcript                  |                           | MFIP - Ec   | ducation and      | d        | Doh     | eny, Laurie | 05/24/2      | 021       |         |            |
| Plan                   |                                     |                           | Training    |                   |          |         |             | 05:33:3      | 1 PM      |         |            |
|                        |                                     |                           |             |                   |          |         |             |              |           |         |            |
| General                | De sur set Curr                     |                           |             |                   |          |         |             |              |           |         |            |
| At-A-Glance            | Clinda D Coodwitch                  | /                         |             |                   | De       | cord ID | 202015080   |              |           |         |            |
| Contact<br>Tickler     | Birth Date 06/22/1999               |                           |             |                   | MAX      | IS Case | 135627488   |              |           |         |            |
| Connect Messages       |                                     |                           |             |                   |          |         |             |              |           |         |            |
| Demographics           | Show Filter Criteria                |                           |             |                   |          |         |             |              |           |         |            |
| Mobile User            | • Hide MFIP Seq 1 - En              | rolled                    |             |                   |          |         |             |              |           |         |            |
| MN Works Resume        | Document Name:                      | EDS                       | Uploaded    | Document          | Forma    | tCmt    | Action      |              |           |         |            |
| Case Note              | Name                                | Type                      | Date        | Date:<br>Received |          | Added   |             |              |           |         |            |
| Add Case Note          | Grades Transcript                   | MFIP -                    | 05/24/2021  | Date              |          | No      | The c       | locum        | ent no    | w appea | rs in the  |
| Case Note Quick        | Grades, Hansenpe                    | Education and<br>Training | 05:33:31 PM |                   |          |         | FDS F       | )ocum        | ent Sur   | mmarv n | anel also  |
| Cases                  | Add METP Document                   | 1                         | 1           | 1                 | 1        | 1       |             |              |           |         |            |
| Program/New App        | Add Hith Document                   |                           |             |                   |          |         |             |              |           |         |            |
| Eligibility/Enrollment |                                     |                           |             |                   |          |         |             |              |           |         |            |
| Add Document           |                                     |                           |             |                   |          |         |             |              |           |         |            |
| Add Multiple Document  | 5                                   |                           |             |                   |          |         |             |              |           |         |            |
| Document Summary       |                                     |                           |             |                   |          |         |             |              |           |         |            |
|                        |                                     |                           |             |                   |          |         |             |              |           |         |            |

### ADD CASE NOTE FOR CONVERSATION

The feature to Add Case Note for Conversation appears after clicking the Read/Reply action on the Connect Message Summary panel, shown on page 10.

| Conve                                      | rsation Reply                                                                                                    |                                                                                    |                        |                                                                                                    |                 |                 |
|--------------------------------------------|----------------------------------------------------------------------------------------------------|------------------------------------------------------------------------------------|------------------------|----------------------------------------------------------------------------------------------------|-----------------|-----------------|
| Glinda D<br>Birth Da                       | ) Goodwitch<br>Ite 06/22/1999                                                                                          |                                                                                    |                        |                                                                                                    |                 |                 |
| ▼ Hide                                     | Conversation History                                                                                                   |                                                                                    |                        |                                                                                                    |                 |                 |
| Messa                                      | ge                                                                                                    | Sent<br>Date                                                                       | Sent By                | Staff/Person in<br>Conversation                                                                                             | File(s)<br>Sent | File(s)<br>Rcvd |
| Thanks                                     | for the reminder.                                                                                                    | 05/24/21<br>05:16 PM                                                               | Goodwitch,<br>Glinda D | Counselor1, Job<br>(Unread)<br>Counselor10, Job<br>(Unread)<br>Counselor9, Job<br>(Unread)<br>Doheny, Laurie (Read)         |                 | Yes             |
| Hi Glino<br>Please :<br>hool tra<br>Thanks | da,<br>send me a copy of your sc<br>anscript by 5/30/21.<br>!!                                                         | 05/24/21<br>05:05 PM                                                               | Doheny, Laurie         | Counselor1, Job<br>(Unread)<br>Counselor10, Job<br>(Unread)<br>Counselor9, Job<br>(Unread)<br>Goodwitch, Glinda D<br>(Read) |                 | No              |
| No Case<br>Manag<br>Back to                | e Note has been added for t<br>ge Files Add Case N<br>o Message Summary                                                | his Conversation<br>tote for Conver<br>Send Tickler t                              | sation                 | Close Conversation                                                                                                    | ]               |                 |
|                                            | • Hide Add Casenot                                                                                                    | e                                                                                  | . 1                    |                                                                                                    |                 |                 |
|                                            | Category<br>Case Note                                                                                                  | None Selected<br>Select/Deselect                                                   | t                      |                                                                                                    |                 |                 |
|                                            | Laurie J Doheny 05/2<br>Message: I received y<br>Glinda D Goodwitch 0<br>Message: Thanks for 1<br>Laurie 1 Doheny 05/2 | 4/2021 05:37<br>rour transcript.<br>5/24/2021 05:<br>the reminder.<br>4/2021 05:05 | Thanks for your        | quick response.                                                                                                    |                 |                 |
|                                            | Spell Check                                                                                                    | ,,2021 00100                                                                       |                        |                                                                                                    |                 |                 |
|                                            | Save Case Note                                                                                                    | Cancel Case N                                                                      | lote                   |                                                                                                    |                 |                 |

## ADD CASE NOTE FOR CONVERSATION continued:

The **Case Note View** panel displays the complete conversation from **WF1 Connect**.

| General                |                                                             |                                         |                     |  |  |  |  |  |
|------------------------|-------------------------------------------------------------|-----------------------------------------|---------------------|--|--|--|--|--|
| At-A-Glance            | Case Note View                                              |                                         |                     |  |  |  |  |  |
| Contact                | Glinda D Goodwitch<br>Birth Date 06/22/1999                 |                                         |                     |  |  |  |  |  |
| Tickler                | Diftil Date 00/22/1                                         | ,,,,,,,,,,,,,,,,,,,,,,,,,,,,,,,,,,,,,,, |                     |  |  |  |  |  |
| Connect Messages       | Event Date                                                  | 05/24/2021                              |                     |  |  |  |  |  |
| Demographics           | Note Viewable By                                            | All Staff in Servicing Agency           |                     |  |  |  |  |  |
| Mobile User            | Program                                                     | MFIP                                    |                     |  |  |  |  |  |
| Work Preferences       | Agency                                                      | Ramsey County Workforce S               | olutions            |  |  |  |  |  |
| MNI Works Desures      | Staff Assigned                                              | Doheny, Laurie J                        |                     |  |  |  |  |  |
| MIN WORKS Resume       | Category Correspondence; Training                           |                                         |                     |  |  |  |  |  |
| Case Note              | Contact Method                                              |                                         |                     |  |  |  |  |  |
| Add Case Note          | Status                                                      | Onen                                    |                     |  |  |  |  |  |
| Case Note Quick        | Mass Case Note                                              | No                                      |                     |  |  |  |  |  |
| Case Note Search       | Subject School Transcript Needed                            |                                         |                     |  |  |  |  |  |
| Cases                  | Subject                                                     |                                         |                     |  |  |  |  |  |
| Program/New App        | Note                                                        |                                         |                     |  |  |  |  |  |
| Eligibility/Enrollment | Laurie J Doheny 05/2                                        | 24/2021 05:37                           |                     |  |  |  |  |  |
| Activity               | Message: I received                                         | your transcript. Thanks for yo          | our quick response. |  |  |  |  |  |
| Plan                   |                                                             |                                         |                     |  |  |  |  |  |
| Credential             | Glinda D Goodwitch                                          | 05/24/2021 05:16                        |                     |  |  |  |  |  |
| Youth Performance      | Message: Thanks for                                         | the reminder.                           |                     |  |  |  |  |  |
| Participation Hours    | Laurie 1 Doheny 05/                                         | 24/2021 05:05                           |                     |  |  |  |  |  |
| Exit                   | Message: Hi Glinda                                          |                                         |                     |  |  |  |  |  |
| Follow-Up              | Please send me a copy of your school transcript by 5/30/21. |                                         |                     |  |  |  |  |  |
| Case Assignment        | Thanks!                                                     |                                         |                     |  |  |  |  |  |
| Service Model          |                                                             |                                         |                     |  |  |  |  |  |
| EDS                    | Edit                                                        |                                         |                     |  |  |  |  |  |
| Add Document           | Back to Case Note                                           | Search                                  |                     |  |  |  |  |  |
| Add Multiple Documents | Entry Date                                                  | 05/24/2021 05:55 PM                     | By Laurie J Doheny  |  |  |  |  |  |
| Add Multiple Documents | Last Updated Date                                           |                                         | Ву                  |  |  |  |  |  |

### MASS MESSAGE ADD continued:

This feature allows the user to send the same WF1 Connect message to multiple participants at the same time.

NOTE: Mass Message Add should be used for sharing job club flyers, webinar sessions, workshop info, etc. No participant-specific information should be included in the message, i.e. no personal information (names, addresses, etc)

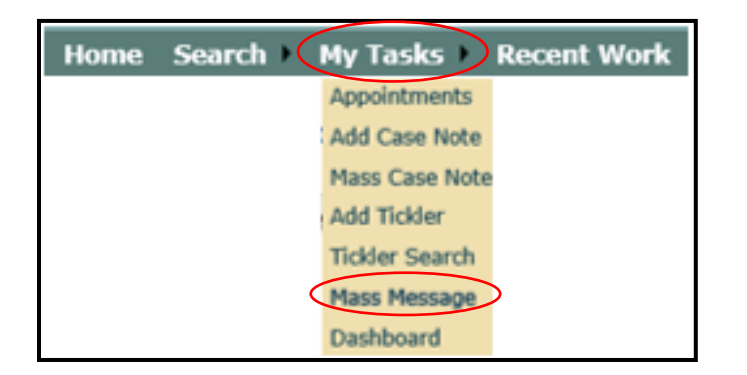

**Click My Tasks** from the top navigation **Click Mass Message** and the panel below will appear

| Mass Message Add       |                                                              | The items highlighted are required                          |
|------------------------|--------------------------------------------------------------|-------------------------------------------------------------|
| • Hide Search Criteria | 1                                                            | Staff Assigned - Select name(s)*                            |
| *Staff Assigned        | Doheny, Laurie J                                             | *User's name auto-populates                                 |
| *Program               | Select/Deselect None Selected                                | Program – Select program(s)                                 |
| Open Activity          | Select/Deselect Select Program(s) to populate activity types | <b>Open Activity</b> – Select one or multiple (optional)    |
| Run Search             |                                                              | Click Run Search and the panel on the next page will appear |
|                        |                                                              |                                                             |

### MASS MESSAGE ADD continued:

The panel below will appear after clicking **Run Search**, as shown on the previous page.

| * Hide Search Results                                                           |                                                                                                    |
|---------------------------------------------------------------------------------|----------------------------------------------------------------------------------------------------|
| Show 25 0 100 200  500 Displaying 1 to 2 of 2 Select Name - Record ID           |                                                                                                    |
| Gale, Henry A         100000962           Goodwitch, Glinda D         202015080 | The items highlighted are required                                                                                                    |
| Select All Deselect All New Search Refine Search                                | <b>Select</b> – Check the box next to the participants to whom you want to send the message                                                                                                    |
| *Conversation Category None Selected   Conversation Subject                     | or<br>Click Select All to include all the participants listed                                                                                                    |
| □ Mark as High Priority       *Privacy Level       Not Private ✓       Date Due | <b>Mark as High Priority</b> - This checkbox allows the user to identify the message as high priority, which will be evident to the recipient(s) when viewing the message.                                |
| *message<br>■ i= ::                                                             | <b>Privacy Level</b> - If the message is set to "Private", only the conversation creator, the current conversation recipients, and current primary, financial, or child care workers can view the message |
|                                                                                 | <b>Select a File -</b> The field allows the user to select a file from their computer to add to the message. Once you have selected a file, you must <b>click</b> Add File                                |
| Spell Check                                                                     | Click Send Message*<br>*In order to send a message, either the Message field needs to be<br>populated or a file needs to have been added to the message.                                                  |
| Message Sent by Laurie J Doheny                                                 | The message has now been sent to those selected.                                                                                                    |
| Select a File Browse                                                            |                                                                                                    |
| Add File Send Message Cancel                                                    |                                                                                                    |

### SEARCH FOR CONNECT MESSAGE

This feature allows you to search for **WF1 connect** messages and conversations using a number of criteria; see the conversation status; read/reply, or remove yourself from a conversation.

| Home Search                 | My Tasks Recent Work                                                      |                                             |
|-----------------------------|---------------------------------------------------------------------------|---------------------------------------------|
| Saved Sea                   | arches                                                                    |                                             |
| Advanced                    | Caarch                                                                    | <b>Click Search</b> from the top payigation |
| Liser                       | Search                                                                    |                                             |
| Connect M                   | laccana Caarda                                                            | Click Connect Message Search and the        |
| Document                    | Search                                                                    | panel below will appear                     |
| Talant Boo                  | J                                                                         |                                             |
| Anoncy                      |                                                                           |                                             |
| COFER                       |                                                                           |                                             |
| COPPR                       |                                                                           |                                             |
| Common I                    |                                                                           |                                             |
| *Staff<br>Conversation Cate | Doheny, Laurie J<br>Select/Deselect<br>gory All Values<br>Select/Deselect | ]<br>Staff Assigned - Sele                  |
| Message Status              | Open 🗸                                                                    | user shame dolo-                            |
| Sent Date                   | То                                                                        | <b>Enter info</b> and/or se                 |
| Received Date               | то                                                                        | to receive results fo                       |
| Subject                     |                                                                           |                                             |
| Last Name                   |                                                                           | Click Run Search a                          |
| First Name                  |                                                                           | will appear                                 |
| Kecord ID                   |                                                                           |                                             |
| MAXI3 Case                  |                                                                           |                                             |
| Run Search                  |                                                                           |                                             |

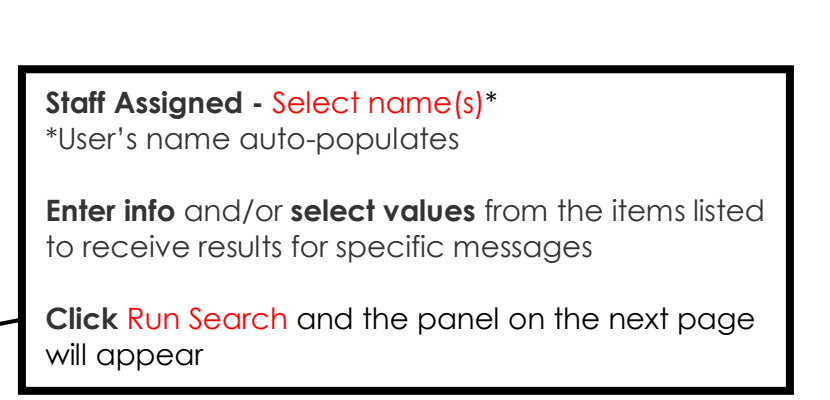

### SEARCH FOR CONNECT MESSAGE continued:

The panel below will appear after clicking **Run Search**, as shown on the previous page.

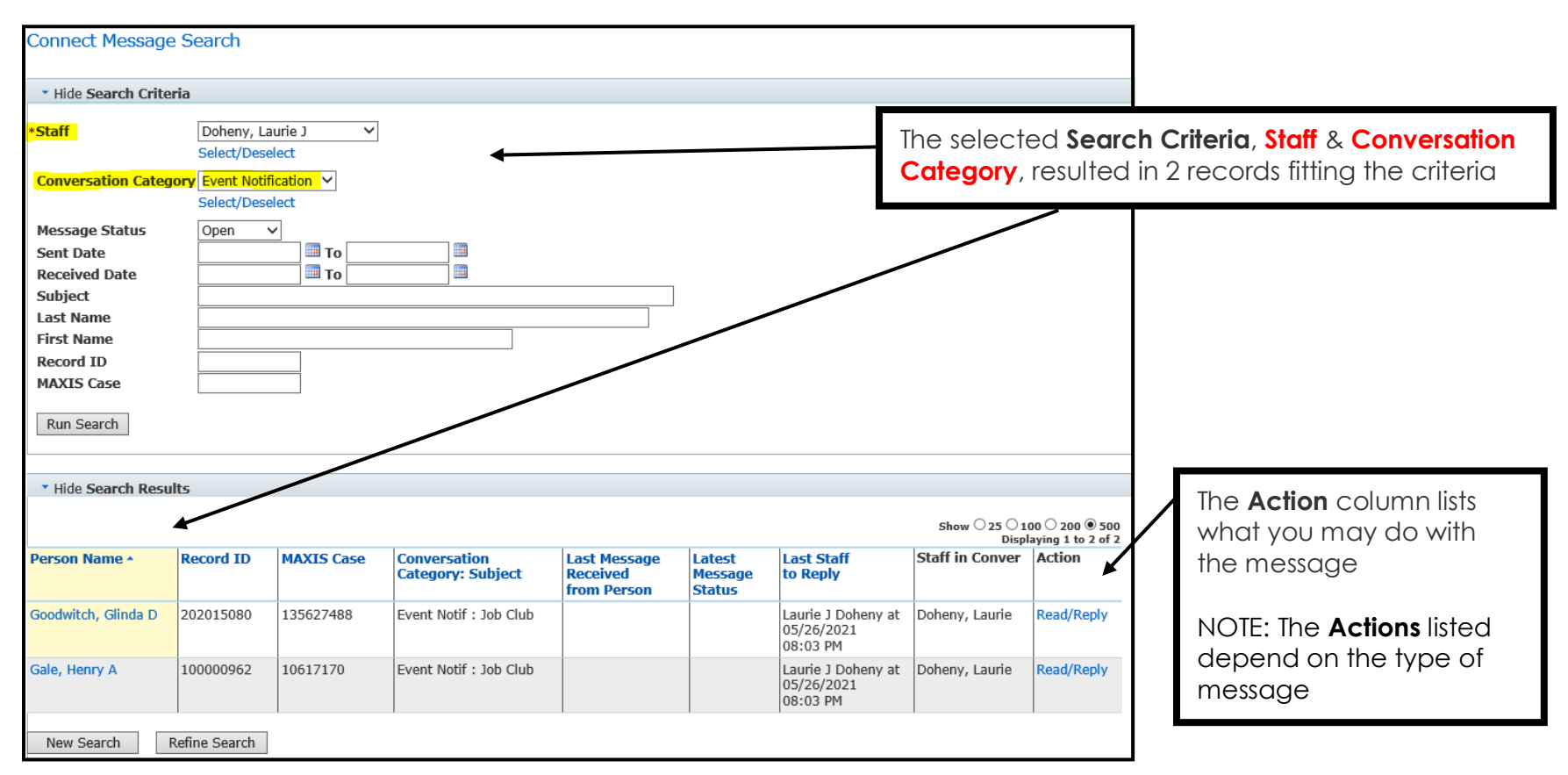

### **MESSAGE AUTO-SENT FROM SESSIONS & APPOINTMENTS –** Sessions

When you register a participant/**WF1 Connect** mobile application user for a Session, that participant will automatically receive a **WF1 Connect** message notifying them of the session registration. In addition to the original notification, a **WF1 Connect** reminder message will be auto-sent 3 days prior to the scheduled session.

There are 2 ways to register participants:

1. From the top navigation - allows you to register one or many participants for a Session

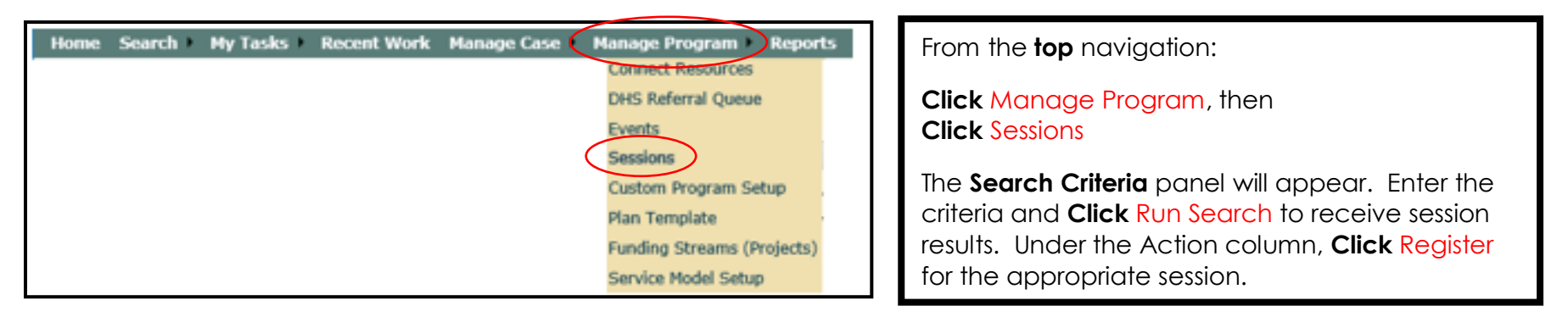

2. From the left navigation, within a Person Record - allows you to register the one participant

| General              |                                             |                                                         |
|----------------------|---------------------------------------------|---------------------------------------------------------|
| At-A-Glance          | Person Session Summary                      | From the <b>loft</b> navigation within a Porson Pocord: |
| Contact              | Glinda D Goodwitch<br>Birth Date 06/22/1999 | nom me len navigalion, winnin ar eison kecola.          |
| Tickler              |                                             | Click Session, then                                     |
| Connect Messages     | No results found.                           | Click Go to Session Search                              |
| Demographics         | Cancel Go to Session Search                 |                                                         |
| Mobile User          |                                             | The <b>Search Criteria</b> panel will appear.           |
| Work Preferences     |                                             | Expand the Search Criteria, if needed. Enter the        |
| MN Works Resume      |                                             | criteria and Click Run Search to receive session        |
| Form/Letter/Schedule |                                             | results. Under the Action column, <b>Click</b> Register |
| Appointment          |                                             | for the appropriate session.                            |
| Session              |                                             |                                                         |

## **MESSAGE AUTO-SENT FROM SESSIONS & APPOINTMENTS –** Sessions continued:

Once you have completed the registration process, you will receive notification that the registration has been saved and a **WF1 Connect** message has been sent.

| Home                          | Search 🕨            | My Tas                                 | iks 🕨 Rece                        | ent Work                  | Manage Ca     | se ▶ Ma                | anage Program 🕨      | Reports      | Referen     | nces 🕨 Re   | esources ) |                                                                                                    |
|-------------------------------|---------------------|----------------------------------------|-----------------------------------|---------------------------|---------------|------------------------|----------------------|--------------|-------------|-------------|------------|----------------------------------------------------------------------------------------------------|
|                               |                     |                                        |                                   |                           |               | 🌏 Re                   | gistration saved. Co | onnect mess  | sage(s) ser | ent.        |            |                                                                                                    |
| Sessi                         | on Regist           | ration                                 | Managen                           | nent                      |               |                        |                      |              |             | _           |            |                                                                                                    |
| Sessi<br>Agen<br>Held<br>Date | on Name<br>cy<br>At | resume<br>Ramsey<br>Virtual<br>06/18/2 | workshop (<br>7 County Wo<br>2021 | English)<br>orkforce Solu | tions         |                        |                      |              |             |             | ∧<br>fr    | Message appears after a session registration,<br>from the <b>top</b> navigation, has been completed |
| Time<br>Mand<br>Capad         | atory<br>city       | 10:00 A<br>Yes<br>20                   | AM - 11:00 A                      | AM                        |               |                        |                      |              |             |             | TH<br>S    | ne participants that you selected for the ession are listed as <b>Registered</b>                    |
| Regis<br>Availa               | tered<br>able       | 2<br>18                                |                                   |                           |               |                        | Displa               | aying 1 to 2 | of 2        |             |            |                                                                                                    |
| Select                        | Name                |                                        | Status                            | Record ID                 | MAXIS<br>Case | Last<br>Notice<br>Date | Email                |              |             |             |            |                                                                                                    |
|                               | Gale, Henry         | А                                      | Registered                        | 100000962                 | 10617170      |                        | henry.gale@gm        | nail.com     |             |             |            |                                                                                                    |
|                               | Goodwitch,          | Glinda D                               | Registered                        | 202015080                 | 135627488     |                        | glinda.d.goodw       | vitch@gmai   | il.com      |             |            |                                                                                                    |
| Sel                           | ect All             | Dese                                   | lect All                          | Print Not                 | ice for Selec | ted                    | Display List of E    | -mails       | Unre        | register Se | lected     |                                                                                                    |

| General          |                |                    |               | 🔇 Registratio | n saved. Con | nect messag | e sent.         |
|------------------|----------------|--------------------|---------------|---------------|--------------|-------------|-----------------|
| At-A-Glance      |                |                    |               |               |              | *           |                 |
| Contact          | Person Ses     | sion Summa         | ry            |               |              |             |                 |
| Tickler          | Glinda D Good  | dwitch<br>/22/1000 |               |               |              | Record I    | D 202015080     |
| Connect Messages | Dirtir Dute ou | 12212333           |               |               |              | Display     | ing 1 to 2 of 2 |
| Demographics     | Session        | Date/Time          | Held At       | Status        | 1            | Last Notice | Action          |
| Mobile User      | Name           | 06/10/2021         | WE Colutional |               |              | Date        | Unregister      |
| MN Works Resume  | workshop       | 10:00 - 11:00      | Virtual       | Registered    |              |             | Unitegister     |
| Case Note        | (English)      | 07/07/2021         | WE Solutions: | Peristered    | +            |             | Unregister      |
| Add Case Note    | (English)      | 10:00 - 11:00      | Virtual       | Registered    | <u> </u>     |             |                 |
| Case Note Quick  | [Carra] [Ca    | neel Co to C       | and an Coard  |               |              |             |                 |
| Case Note Search | Save           | Go to S            | ession search |               |              |             |                 |

### **MESSAGE AUTO-SENT FROM SESSIONS & APPOINTMENTS –** Appointments

When you schedule appointments for a participant/**WF1 Connect** mobile application user, that participant will automatically receive a **WF1 Connect** message notifying them of the appointment. In addition to the original notification, a **WF1 Connect** reminder message will be auto-sent 3 days prior to the scheduled appointment.

| General              |                                              |                 |        |                                     |
|----------------------|----------------------------------------------|-----------------|--------|-------------------------------------|
| At-A-Glance          | Appointment Summary                          |                 |        |                                     |
| Contact              | Glinda D Goodwitch<br>Birth Date 06 (22/1000 | Record ID 20201 | 15080  |                                     |
| Tickler              |                                              | MAXIS Case 1550 | 27400  |                                     |
| Connect Messages     | No results found.                            |                 |        |                                     |
| Demographics         | Add New Appointment                          | -               |        |                                     |
| Mobile User          |                                              |                 | From   | the <b>left</b> navigation within a |
| Work Preferences     |                                              |                 | Porse  | n Record:                           |
| MN Works Resume      |                                              |                 | 1 6130 |                                     |
| Service              |                                              |                 | Click  | Appointments                        |
| RETAIN Service       |                                              |                 | Click  | Add New Appointment                 |
| Support Service      |                                              |                 |        |                                     |
| Assessment           |                                              |                 | The    | Appointment Details papel will      |
| DHS Assessment       |                                              |                 | anne   | par Complete the details and        |
| Reading/Math Test    |                                              |                 |        |                                     |
| Form/Letter/Schedule |                                              |                 |        |                                     |
| Appointment          |                                              |                 |        |                                     |

Once you have scheduled an appointment, you will receive notification that the appointment has been saved and a **WF1 Connect** message has been sent.

|                           |                                                      | 0                           | Appointment save                | ed. Connect | message s                                              | ent.                                    |  |                                                                          |
|---------------------------|------------------------------------------------------|-----------------------------|---------------------------------|-------------|--------------------------------------------------------|-----------------------------------------|--|--------------------------------------------------------------------------|
| Appo<br>Glinda<br>Birth I | intment Summary<br>D Goodwitch<br>Date 06/22/1999    |                             |                                 | R           | ecord ID 2<br>XIS Case 1                               | 202015080<br>L35627488                  |  | Message appears after an appointme<br>has been saved & that a WF1 Connec |
| Select                    | Appointment Name                                     | Date/Time                   | Appointment<br>With             | show O 2    | 25 () 100 () 2<br>Displaying<br>Last<br>Notice<br>Date | 200      500     1 to 1 of 1     Action |  | message has been sent<br>The participant is listed as <b>Scheduled</b>   |
|                           | Appointment to Discuss -<br>school plans (Mandatory) | 06/01/2021<br>09:00 - 09:30 | Laurie J Doheny<br>WF Solutions | Scheduled   | A                                                      | Edit                                    |  |                                                                          |
| Add N                     | New Appointment View/Pri                             | nt Appointment(s)           | ) Selected                      |             |                                                        |                                         |  |                                                                          |

# MESSAGE AUTO-SENT FROM SESSIONS & APPOINTMENTS - WF1 Connect Message Details

| General                |                                                                                      | -                     |             |              |               |                       |      |                   |                |
|------------------------|--------------------------------------------------------------------------------------|-----------------------|-------------|--------------|---------------|-----------------------|------|-------------------|----------------|
| At-A-Glance            | Connect Message Summary                                                              |                       |             |              |               |                       |      |                   |                |
| Contact                | Glinda D Goodwitch Record ID 202015080<br>Birth Date 06/22/1999 MAXIS Case 135627488 |                       |             |              |               |                       |      |                   |                |
| Tickler                |                                                                                      |                       |             |              |               |                       |      |                   |                |
| Connect Messages       | * Show Search Criteria                                                               |                       |             |              |               |                       |      |                   |                |
| Demographics           |                                                                                      |                       |             |              |               |                       |      |                   |                |
| Mobile User            | * Hide Conversation Results                                                          |                       |             |              |               |                       |      |                   |                |
| Work Preferences       |                                                                                      |                       |             |              |               |                       |      |                   |                |
| MN Works Resume        | Show ○ 25 ○ 100 ○ 200 ● 500<br>Displaying 1 to 5 of 5                                |                       |             |              |               |                       |      |                   |                |
| Case Note              | Conver                                                                               | Initial               | Last        | Last         | Latest        | Last                  | File | Staff in          | Action         |
| Add Case Note          | Category:<br>Subject                                                                 | Sent                  | Msg<br>Read | Msg<br>Recyd | Msg<br>Status | Staff                 | Rcd  | Conver            |                |
| Case Note Quick        | Subject                                                                              | Time                  | by          | from         | Status        | Reply                 |      |                   |                |
| Case Note Search       |                                                                                      |                       | Prsn        | Prsn         |               |                       |      |                   |                |
| Cases                  | Appt : Reminder<br>for Wednesday,                                                    | 05/27/21<br>11:38 AM  | No          |              |               | Laurie J<br>Doheny at | No   | Doheny,<br>Laurie | Read/<br>Reply |
| Program/New App        | July 7, 2021, 10:00<br>AM - 11:00 AM                                                 | by Laurie<br>J Doheny |             |              |               | 05/27/21<br>11:38 AM  |      |                   | Delete         |
| Eligibility/Enrollment | Appt : Reminder                                                                      | 05/27/21              | No          |              |               | Laurie J              | No   | Doheny,           | Read/          |
| Activity               | for Friday, June 18,                                                                 | 11:32 AM              |             |              |               | Doheny at             |      | Laurie            | Reply          |
| Plan                   | 2021, 10:00 AM -<br>11:00 AM                                                         | by Laurie<br>J Doheny |             |              |               | 05/27/21<br>11:32 AM  |      |                   | Delete         |

The **Connect Message Summary** panel displays the Sessions and Appointments that have been scheduled

| 1:19                                                              |                                                     |                                              |                      |
|-------------------------------------------------------------------|-----------------------------------------------------|----------------------------------------------|----------------------|
| Messages                                                          |                                                     |                                              |                      |
| Select a subject<br>or select the new<br>new conversation         | t to view o<br>w messag                             | or to send a ro<br>ges icon to st            | eply,<br>art a       |
| Reminder for<br>10:00 AM - 1<br>Due Date: 07/0<br>From: Laurie D  | Wednesd<br>1:00 AM<br>17/2021<br>17/2021            | ay, July 7, 20<br>7/2021 11:38 AM            | 121,<br>1            |
| ! Reminder fo<br>10:00 AM - 1<br>Due Date: 06/1<br>From: Laurie D | or Friday, 5<br>1:00 AM<br>8/2021<br>oheny 05/27    | June 18, 202 <sup>-</sup><br>7/2021 11:32 AM | 1,<br>1              |
| ! Reminder fo<br>9:00 AM - 9:<br>Due Date: 06/0<br>From: Laurie D | or Tuesday<br>30 AM<br>01/2021<br>oheny 05/27       | 1, June 1, 202<br>7/2021 10:08 AI            | а,<br>И              |
| Job Club<br>From: Laurie D                                        | oheny 05/20                                         | 5/2021 08:03 P                               | м                    |
| I School Tran<br>■ Due Date: 05/3<br>From: Laurie D               | n <mark>script Nee</mark><br>30/2021<br>oheny 05/24 | eded<br>1/2021 05:37 P                       | M 🗧                  |
|                                                                   |                                                     |                                              |                      |
| Messages                                                          | Resources                                           | Contact                                      | <b>Ç</b><br>Settings |
|                                                                   |                                                     |                                              |                      |

This is an example of the messages that the participant will see when they access their **WF1 Connect** app